# 國立宜蘭大學 教務行政資訊系統

## 【DEG-碩博士學位考系統】 系統操作手册

(系所助教版)

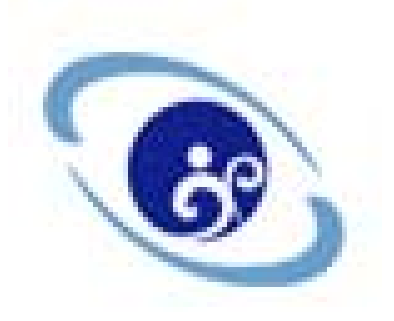

### 中華民國 105 年 01 月

目 錄

| -  | • DEG1020  | 維護研究生指   | 導教授名單  | 1  |
|----|------------|----------|--------|----|
| ニ  | • DEG1050  | 維護校外委員   | 基本資料   | 4  |
| Ξ  | • DEG1055  | 維護校內委員   | 基本資料   | 8  |
| 四  | • DEG1190  | 維護研究生口   | 試日期地點  | 9  |
| 五  | • DEG2040  | 審核學位考申   | 1請     | 11 |
| 六  | • DEG2060  | 增删學位考口   | 1試委員   | 14 |
| セ  | • DEG2090  | 審核學位考撤   | 战銷申請   | 16 |
| 八  | • DEG2110  | 列印學位考相   | 1關評分表件 | 18 |
| 九  | • DEG2120  | 登錄論文成績   | 及修正題目  | 20 |
| +  | • DEG2140  | 列印論文考試   | 成績報告表  | 22 |
| +. | - • DEG302 | 20 維護口試委 | - 員津貼  | 23 |

||

#### 一、 DEG1020 維護研究生指導教授名單

#### (一) 作業畫面:

| 重查詢畫面         |              |     |         |     |                  |
|---------------|--------------|-----|---------|-----|------------------|
|               |              |     |         |     | 清除 查詢 匯入檔案 匯出全部  |
| 學制:           | 0-日間學制 ▼     | 部別: | B-學士班 ▼ | 學院: | 全部 🔻             |
| 系所:           | BFL-外國語文學系 ▼ | 年級: | 全部 ▼    | 斑級: | 全部 ▼             |
| 在學狀態:         | 01-在學 ▼      | 學號: |         | 姓名: |                  |
|               |              |     |         |     |                  |
| (〇) DEG1020_維 | 獲研究生指導教授名單   |     | •       |     |                  |
|               |              |     |         | 【每頁 | 20 筆,第1 頁 共頁0筆】  |
|               |              |     |         | 【每頁 | 20 筆,第1 頁 共頁0 筆】 |
|               |              |     |         |     |                  |

- (二) 功能說明:提供管理者維護研究生指導教授名單。
- (三) 操作說明:
  - 1. 查詢
  - (1) 於畫面最上方輸入查詢條件(不輸入表示全部)
  - (2) 按查詢鈕(符合的資料顯示於畫面最下方)
  - 2. 編輯(請先執行查詢)
  - (1) 按編(畫面如下, 編輯畫面顯示為編輯)
  - (2) 修改資料(有紅色\*均為必填)

【指導學年期起迄】 範例:103 學年度第1 學期-104 學年度第2 學期 請輸入:1031-1042 起\*(必填)、迄(非必填)

(3) 按存檔鈕

(三) 查詢畫面

|       |                 |     |          |     | 清除 查詢 匯入檔案 匯出全部 |
|-------|-----------------|-----|----------|-----|-----------------|
| 學制:   | 0-日間學制 ▼        | 部別: | R-碩士班 ▼  | 學院: | 全部              |
| 系所:   | RFL-外國語文學系碩士班 ▼ | 年級: | 全部 ▼     | 班級: | 全部 ▼            |
| 在學狀態: | 01-在學 🔹         | 學號: | R0411000 | 姓名: |                 |

(203) DEG1020\_維護研究生指導教授名單

|                 |             |           |          |      |              |        | [1]  | 【毎頁 20 | 筆      | ,第1    | 頁共   | 1頁1    | 筆】 |
|-----------------|-------------|-----------|----------|------|--------------|--------|------|--------|--------|--------|------|--------|----|
|                 | 系所          | 4         | 手班       | 學號   |              | 姓名     |      | 在學     | 状態     |        | 指導   | 好授     |    |
| [4] 外國语文學系碩士班   | Ê           | 1         | R041100  | 0    |              | 蔡小明    | 在    | 學      |        |        |      |        |    |
| $\bigcirc$      |             |           |          |      |              |        | [1]  | 【每頁 20 | 筆      | ,第 1   | 頁共   | 1頁1    | 筆】 |
| $\square$       |             |           |          |      |              |        |      |        |        |        |      |        |    |
| 畫面              |             | _         |          |      |              |        |      |        |        |        |      |        |    |
| $\sim$          |             |           |          |      |              |        |      |        |        |        | 回查詢  | 頁 新    | 增  |
| 姓名:             | 蔡小明         |           |          | 系所:  | 外國語文         | 學系碩士班  |      |        |        |        |      |        |    |
| 學號:             | R0411000    |           |          | 年班:  | 1            |        |      |        |        |        |      |        |    |
| ううDEG1020 維護研究年 | :指道敖将么單     |           |          |      |              |        |      |        |        |        | 回查論  | 頁  新   | 増  |
| 【編輯畫面】- 新增      | 1844/17/1-  | -         |          |      |              |        |      |        |        |        | Я    | 除存     | 檔  |
| 指導教授身分:         | 本校教師 🔻      |           |          |      |              | 聘任系所:  | 外國語文 | 罪影     |        | •      |      |        |    |
| 姓名:             | changyl-張雅玲 | •         |          | ŧ    | <b>信</b> 尊學年 | 期起訖*:  | ~    | 範      | 例:0972 | 2-0972 |      | $\sim$ | _  |
|                 |             |           |          |      |              |        |      |        |        |        |      |        |    |
| 本頁全選本頁全不選       | 刪除選取        |           |          |      |              |        | [1]  | 【每頁 20 | 筆,     | 第1     | 頁 共  | 頁1鍧    | ŧ] |
| 指導教授身分          | 聘任系所        | 指導教授代號    | 姓名       | r i  |              | 帳號/身分證 | 字號   | 證書字號   | 指導學    | 年期起    | 指導   | 早期認    | Ż  |
| □ 編 本校教師        | 外國語文學系      | NIURFL 外[ | 國語文學系碩士胡 | 待聘教師 |              |        |      |        | 1041   |        | 1052 |        |    |
| 本頁全選本頁全不選       | 刪除選取        |           |          |      |              |        | [1]  | 【每頁 20 | 筆,     | 第1     | 頁 共  | 頁1鍧    | É  |
|                 |             |           |          |      |              |        |      |        |        |        |      |        |    |

- 3. 刪除(請先執行查詢)
  - (1) 勾選後按刪除選取進行刪除
  - (2) 系統會出現訊息再次確認是否刪除,按確定將該筆資料刪除;按 取消不做任何動作

| 網頁訊息         |
|--------------|
| ? 確定刪除1筆資料?? |
| 確定 取消        |

4. 匯入檔案

(1) 按匯入檔案

- (2) 開啟匯入畫面,可下載範例檔案
- (3) 於檔案編輯資料並存放於電腦
- (4) 按瀏覽,可選取電腦檔案
- (5) 按匯入紐,可將資料匯入系統

| 🥝 國立宜蘭大學教務行政資訊系統 - Windows Internet Explorer 🛛 💷 💌                        |
|---------------------------------------------------------------------------|
| http://10.24.100.174/NIU/mainframe_open.aspx?mainPage=%2FNIU%2FApplicatio |
| (①) 匯入畫面                                                                  |
| 【匯入畫面】                                                                    |
| 匯入檔案*:     瀏覽     取得範本                                                    |
| 關閉 匯入                                                                     |
|                                                                           |
|                                                                           |
|                                                                           |

5. 匯出全部(請先執行查詢)

(1) 按匯出全部將查詢結果匯出成 Excel 格式

| 您要開設或儲存來自 120.101.1.28 的 excel.csv (306 個位元組)? | 開啟(O) | 儲存(S) • | <br>× |
|------------------------------------------------|-------|---------|-------|
|                                                |       |         |       |

#### 二、 DEG1050 維護校外委員基本資料

#### (一) 作業畫面:

| 查詢畫面              |                 |   |       |                     |
|-------------------|-----------------|---|-------|---------------------|
|                   |                 |   |       | 新増 清除 查詢 匯出全部 匯入檔案  |
| 聘任系所:             | 全部              | ▼ |       |                     |
| 身分證字號:            |                 |   | 委員姓名: |                     |
| 查詢條件中聘任系所選取       | 全部時,須同時輸入委員姓名!! |   |       |                     |
| (O) DEG1050_維護校外委 | 料               |   |       |                     |
| 本頁全選本頁全不選         | 删除選取            |   |       | 【每頁20 筆,第1 頁 共頁0筆】  |
| 本頁全選本頁全不選         | 削除選取            |   |       | 【每頁20 筆,第1 頁 共頁0 筆】 |
|                   |                 |   |       |                     |

- (二) 功能說明:提供管理者維護校外委員基本資料。
- (三) 操作說明:
  - 1. 查詢
  - (1) 於畫面最上方輸入查詢條件(不輸入表示全部)
  - (2) 按查詢鈕(符合的資料顯示於畫面最下方)

2. 新增

- (1) 按新增鈕(畫面如下,編輯畫面顯示為新增)
- (2) 將畫面中各欄位資料填入(有紅色\*均為必填)
- (3) 按存檔鈕

#### (O) DEG1050 维護校外委員基本資料

| 【漏輯畫面】-新增 |                                                                                                    | 回查詢頁  清除  存檔    |
|-----------|----------------------------------------------------------------------------------------------------|-----------------|
| 中文姓名:     | 全部 ▼                                                                                                    | 所屬系所*: 資訊工程學系 ▼ |
| 英文姓名:     |                                                                                                    | 身分證字號*:         |
| 性別:       | 男 ▼                                                                                                    |                 |
| 最高學經歷*:   |                                                                                                    |                 |
| 服務單位*:    |                                                                                                    |                 |
| 職稱*:      |                                                                                                    |                 |
| 戶籍地址:     | 100-臺北市中正區 🔹                                                                                                    |                 |
| 通訊地址:     | 100-臺北市中正區 ▼                                                                                                    |                 |
| 聯絡電話 * :  | 範例:02-27831234#3477                                                                                                    |                 |
| 手機號碼:     | 範例:0935123456                                                                                                    |                 |
| 符合委員資格*:  | <ul> <li>曾任教授者</li> <li>擔任中央研究院院士或曾任中央研究院研究員者</li> <li>曾任副教授者</li> <li>曾任中央研究院副研究員者</li> <li>獲有博士學位,在學術上著有成就者</li> <li>屬於稀少性或特殊性學科,在學術或專業上著有成就者</li> </ul> |                 |
| 備註:       |                                                                                                    |                 |
|           |                                                                                                    | 回查詢頁 清除 存檔      |

3. 查看(請先執行查詢)

備註: dsfsdfs

- (1) 按詳
- (2) 查看資料

| (三) 查詢畫面                               |                     |                 |                          |                |                             |              |         |              |         |          |                |            |    |     |             |          |
|----------------------------------------|---------------------|-----------------|--------------------------|----------------|-----------------------------|--------------|---------|--------------|---------|----------|----------------|------------|----|-----|-------------|----------|
|                                        |                     |                 |                          |                |                             |              |         |              | [       | 新博       | 法降             | 一古         | 前降 | 的空母 | 躍入          | 榿肉       |
| 11111111111111111111111111111111111111 | 任玄師: 出              | 为士士会行的计         | 計物利用                     | <del>ع</del> ذ | •                           |              |         |              | L       | 101-18   |                | . <u> </u> |    |     |             | .100.245 |
| 45                                     | 山木川・ 土1<br>珍安味・     | 01X H0543       | 901-01-7-94              | 71             |                             |              |         | *            | 日神々・    | kant≥s¥s | <del>6</del> 8 |            |    | 7   |             |          |
| オカターカー                                 | 記士がい                | 立体中主 《石         | 行动主教                     | 1 禾昌雄々         | 11                          |              |         | 安            | 貝炷伯・    | (89843   | кң—            |            |    |     |             |          |
| 旦的休什中场日                                | 티차개포뭯王              | DDA41/SB        | 2 1HU HAT #NU            | 八女貝灶伯          |                             |              |         |              |         |          |                |            |    |     |             |          |
|                                        |                     |                 |                          |                |                             | •            |         |              |         | _        |                |            |    |     |             |          |
| (()) DEG1050_                          | 俄護校外委員              | 基本資             | 資料                       |                |                             |              |         |              |         |          |                |            |    |     |             |          |
|                                        |                     |                 |                          |                |                             |              |         |              |         |          |                |            |    |     |             |          |
| 本頁全選 本頁                                | 全不選 刪除還             | 鋷               |                          |                |                             |              |         | 1            | 1] 【每頁  | 20       | 筆              | ,第         | 1  | 頁 井 | 1頁1         | 筆】       |
| 姓                                      | 名 身分                | 證字號             | 性別                       | 最高學歷           | 服務單位                        | 職稱           | ß       | ·圖系所         |         | Ę        | F機號            | 碼          | 符  | 員委台 | <b>資格</b> 目 | 次        |
| □ 謹 測試紊.                               | 員一 A1234            | 56789           | 男                        | ААААА          | BBB                         | CCC          | 生物技術與動物 | 物科學系博        | 士班      | 091      | 23458          | 378        |    |     |             |          |
| 本頁全選 本頁                                | 全不選 刪除邊             | 鋷               |                          |                |                             |              | 1       | 1            | 1]【每頁   | 20       | 筆              | ,第         | 1  | 頁 共 | 1頁1         | 筆】       |
|                                        |                     |                 |                          |                |                             |              |         |              |         |          |                |            |    |     |             |          |
|                                        |                     |                 |                          |                |                             |              |         |              |         |          |                |            |    |     |             |          |
|                                        |                     |                 |                          |                |                             |              |         |              |         |          |                |            |    |     |             |          |
| R                                      | 20 p. g. 10 F.0. 44 |                 | £0#+                     | ater del       |                             |              |         | _            |         |          |                |            |    |     |             |          |
|                                        | DECION_#            | 睫状外部            | 安貝基本                     | 貝科             |                             |              |         |              |         |          |                | _ (        |    |     |             |          |
|                                        | 【編輯畫面】-             | 蹁輯              |                          |                |                             |              |         |              |         | 回道       | 調頁             | 清除 7       | 字檔 |     |             |          |
|                                        | 中文姚                 | 生名*:            | 測試委員一                    |                |                             |              | 所屬系所    | *: 生物技術      | 與動物科學系, | •        |                |            |    | ノ   |             |          |
|                                        | 英                   | 文姓名:            | TEST MEM                 | IBER 1         |                             |              | 身分證字號   | * : A1234567 | 89      |          |                |            |    |     |             |          |
|                                        |                     | 性別:             | 男 ▼                      |                |                             |              |         |              |         |          |                |            |    |     |             |          |
|                                        | 最高學術                | 經歷*:            | ааааа                    |                |                             |              |         |              |         |          |                |            |    |     |             |          |
|                                        | 服務1                 | 單位*:            | BBB                      |                |                             |              |         |              |         |          |                |            |    |     |             |          |
|                                        | Ę.                  | <b>哉稱*:</b>     | CCC                      |                |                             |              |         |              |         |          |                |            |    |     |             |          |
|                                        | 戶編                  | <sup>審地址:</sup> | 100-臺北市                  | 中正區 🔻 2        | 32131                       |              |         |              |         |          |                |            |    |     |             |          |
|                                        | 通調                  | 刑地址:            | 100-臺北市                  | 中正區 🔻 11       | 23123123                    |              |         |              |         |          |                |            |    |     |             |          |
|                                        | 脳線を                 |                 |                          |                |                             |              |         |              |         |          |                |            |    |     |             |          |
|                                        | 1979144             | 電話*:            | 02-1234567               | 8 🛍            | 例:02-2783123                | 34#3477      |         |              |         |          |                |            |    |     |             |          |
|                                        | 手相                  | 電詰 * :<br>幾號碼:  | 02-1234567<br>0912345678 | 8 範<br>3 範     | 例:02-2783123<br>例:093512345 | 34#3477<br>6 |         |              |         |          |                |            |    |     |             |          |

回查詢頁 清除 存檔

4. 刪除(請先執行查詢)

- (1) 勾選後按刪除選取進行刪除
- (2)系統會出現訊息再次確認是否刪除,按確定將該筆資料刪除;按 取消不做任何動作

| 網頁訊息       | X |
|------------|---|
| 確定刪除1筆資料?? |   |
| 確定 取消      |   |

5. 匯入檔案

- (1) 按匯入檔案
- (2) 開啟匯入畫面,可下載範例檔案
- (3) 於檔案編輯委員資料並存放於電腦
- (4) 按瀏覽,可選取電腦檔案

(5) 按匯入紐,可將委員資料匯入系統

| 🥝 國立宜蘭大學教務行政資訊系統 - Windows Internet Explorer                              |
|---------------------------------------------------------------------------|
| Attp://10.24.100.174/NIU/mainframe_open.aspx?mainPage=%2FNIU%2FApplicatio |
| (②) 匯入畫面                                                                  |
| 【匯入畫面】                                                                    |
| 匯入檔案*:     瀏覽                                                             |
| 關閉 匯入                                                                     |
|                                                                           |
|                                                                           |
|                                                                           |

6. 匯出全部(請先執行查詢)

(1) 按匯出全部將查詢結果匯出成 Excel 格式

您要開啟或儲存來自 120.101.1.28 的 excel.csv (306 個位元組)?

開啟(O) 儲存(S) ▼ 取消(C) ×

#### 三、 DEG1055 維護校內委員基本資料

(一) 作業畫面:

- (二) 功能說明:提供管理者維護校內委員基本資料。
- (三) 操作說明:

1. 查詢

- (1) 於畫面最上方輸入查詢條件(不輸入表示全部)
- (2) 按查詢鈕(符合的資料顯示於畫面最下方)

2. 修改

- (1) 按「編」鈕(畫面如下,顯示編輯畫面)
- (2) 將畫面中各欄位資料填入(有紅色\*均為必填)
- (3) 按存檔鈕

| Q | 3) DEG1055_維護校內 | 委員基本資料                                                                                                    |        |            |            |
|---|-----------------|----------------------------------------------------------------------------------------------------|--------|------------|------------|
|   | 【編輯畫面】- 編輯      |                                                                                                    |        |            | 回查詢頁 清隆 存檔 |
|   | 中女姓名:           | 大學生技動物各教師                                                                                                    | 所屬系所:  | 生物技術與動物科學系 | á          |
|   | 英文姓名:           |                                                                                                    | 身分證字號: |            |            |
|   | 性別:             |                                                                                                    |        |            |            |
|   | 最高學歷*:          |                                                                                                    |        |            |            |
|   | 戶籍地址:           | 100-臺北市中正區 🔻                                                                                                    |        |            |            |
|   | 通訊地址:           | 100-臺北市中正區 🔻                                                                                                    |        |            |            |
|   | 聯絡電話 * :        | 範例:02-27831234#3477                                                                                                    |        |            |            |
|   | 手機號碼:           | 範例:0935123456                                                                                                    |        |            |            |
|   | 符合委員資格*:        | <ul> <li>● 曾任教授者</li> <li>● 擔任中央研究院院士或曾任中央研究院研究員者</li> <li>● 曾任副教授者</li> <li>● 曾任中央研究院副研究員者</li> <li>● 獲有博士學位,在學術上著有成就者</li> <li>● 屬於稀少性或特殊性學科,在學術或專業上著有成象</li> </ul> | ť者     |            |            |
|   |                 |                                                                                                    |        |            | 回查詢頁 清除 存檔 |

8

#### 四、 DEG1190 維護研究生口試日期地點

(一) 作業畫面:

|    | 查詢畫面               |         |                       |                          |  |  |  |  |  |
|----|--------------------|---------|-----------------------|--------------------------|--|--|--|--|--|
| ſ  |                    |         | 清除                    | 査詢 列印ロ試日程表<br>選出全部 列印全部  |  |  |  |  |  |
|    | 申請學年期*:            | 1041    | 考試類別: 1-博士學位候選人資格考核 🗸 |                          |  |  |  |  |  |
|    | 部別:                | D-博士班 🖌 | 系所:                   | DAS-生物技術與動物科學系博士班 🖌      |  |  |  |  |  |
|    | 學號:                |         | 姓名:                   |                          |  |  |  |  |  |
|    |                    |         |                       |                          |  |  |  |  |  |
| 60 | 3 DEG1190_維護研究生口試日 | 期地點     |                       |                          |  |  |  |  |  |
|    |                    |         |                       | 【每頁 20 筆 · 第 1 頁 共頁 0 筆】 |  |  |  |  |  |
|    |                    |         |                       | 【每頁 20 筆,第1 頁 共頁 0 筆】    |  |  |  |  |  |
|    |                    |         |                       |                          |  |  |  |  |  |

- (二) 功能說明:提供管理者維護研究生口試日期地點。
- (三) 操作說明:

1. 查詢

- (1) 於畫面最上方輸入查詢條件(不輸入表示全部)
- (2) 按查詢鈕(符合的資料顯示於畫面最下方)
- 2. 编輯(請先執行查詢)
- (1) 按編(畫面如下, 編輯畫面顯示為編輯)
- (2) 修改資料(有紅色\*均為必填)
- (3) 按存檔鈕

(目) 查詢畫面

|               |               |              |                   |      |      |                                   |                        | 清除   | 查詢 列   | 印口試日程表        | 匯出全部           | 列印全部                   |
|---------------|---------------|--------------|-------------------|------|------|-----------------------------------|------------------------|------|--------|---------------|----------------|------------------------|
|               |               | 申請學年期        | *: 1041           |      |      |                                   | 考試類                    | 別:1  | 博士學位候  | 選人資格考核 🗸      | 1              |                        |
|               |               | 部            | 別: D-博士班          | E    |      |                                   | 系所:DAS-生物技術與動物科學系博士班 🗸 |      |        |               |                |                        |
|               |               | 學號: D0433000 |                   |      |      |                                   | 姓                      | 名: [ |        |               |                |                        |
|               |               |              |                   |      |      |                                   |                        |      |        |               |                |                        |
| (For          | SDEC1100 (#1) | 加效开口         | ्रिया साम्रिक्याः |      |      | <b>^</b>                          |                        |      |        |               |                |                        |
| (Le           | DEGI190_@EB   | 研究生日         | 前口 别地志的           |      |      |                                   |                        |      |        |               |                |                        |
|               |               |              |                   |      |      |                                   |                        | [1]  | 【每頁 20 | 筆・第1          | 頁共             | ;1頁1筆】                 |
|               | 學期            | 日期           | 開始時間              | 結束時間 | 論文題目 | 學生院所                              | 學生姓名                   |      | 學號     | 口試地黑          | t 推            | 導教授                    |
|               | 纑 041         |              |                   |      | 測試論文 | [生物資源學院]<br>生物技術與動<br>物科學系博士<br>班 | 陳大華                    | D043 | 33000  |               | 生物<br>物科<br>班得 | Ⅰ技術與動<br>Ⅰ學系博士<br>Ⅰ聘教師 |
|               |               |              |                   |      |      |                                   |                        | [1]  | 【毎頁 20 | 筆 <b>,第</b> 1 | 頁              | ;1頁1筆】                 |
| $\overline{}$ | 7             |              |                   |      |      |                                   |                        |      |        |               |                |                        |

國立宜蘭大學教務行政資訊系統

| E | 了DEGI190_雜禮研究生口畝日                                       |                              |       | $\frown$       |  |  |  |  |  |  |  |
|---|---------------------------------------------------------|------------------------------|-------|----------------|--|--|--|--|--|--|--|
|   | 【編輯畫面】- 基本資料-編輯                                         |                              |       | 回上頁            |  |  |  |  |  |  |  |
|   | 部別:                                                     | 博士班                          | 姓名:   | 陳大華            |  |  |  |  |  |  |  |
|   | 學號:                                                     | D0433000                     | 系所年班: | 生物技術與動物科學系博士班1 |  |  |  |  |  |  |  |
|   | 申請書日期:                                                  | 105/01/06                    | 考試類別: | 1-博士學位候選人資格考核  |  |  |  |  |  |  |  |
|   | 中文論文題目:                                                 | 測試論文                         |       |                |  |  |  |  |  |  |  |
|   | 英文論文題目:                                                 | TEST                         |       |                |  |  |  |  |  |  |  |
|   | □試日期時間*: □□□▼~□0□▼:□0□▼(時間輸入格式為24小時制。例如輸入1430表示下午2點30分) |                              |       |                |  |  |  |  |  |  |  |
|   | □試地點*:                                                  | A-人管院大樓 ✔ 選擇教室: 人文308-人文308@ | 評議室 ▶ |                |  |  |  |  |  |  |  |
|   |                                                         |                              |       | 回查前頁 清除 存檔     |  |  |  |  |  |  |  |

3. 匯出全部(請先執行查詢)

(1) 按匯出全部將查詢結果匯出成 Excel 格式

| 您要開啟或儲存來自 120.101.1.28 的 excel.csv (306 個位元組)? | 開啟(O) | 儲存(S) | • | 取淌(C) | × |
|------------------------------------------------|-------|-------|---|-------|---|
|                                                |       |       |   |       |   |

- 4. 列印口試日程表(請先執行查詢)
  - (1) 勾選欲列印的學生
  - (2) 選列印口試日程表鈕,將切換到另一報表視窗。欲列印清單,請 點選畫面上方印表機之圖示。
- 5. 列印全部(請先執行查詢)
- (1) 勾選欲列印的學生
- (2) 選列印全部鈕,將切換到另一報表視窗。欲列印清單,請點選畫 面上方印表機之圖示。

#### 五、 DEG2040 審核學位考申請

(一) 作業畫面:

| 查詢畫面                |          |               |               |          |
|---------------------|----------|---------------|---------------|----------|
|                     |          |               |               | 清除 查前    |
| 申請學年期:              | 1041     | <b>審</b> 核狀態: | 待審核 🖌         |          |
| 部5月1:               | 全部       | <u> 条</u> 所:  | 全部            | ~        |
| 學號:                 |          | 姓名:           |               |          |
|                     |          |               |               |          |
| (②) DEG2040_審核學位考申請 | <b>^</b> |               |               |          |
|                     |          |               | 【毎頁 20 筆 ・第 1 | 頁 共頁0 筆】 |
|                     |          |               | 【每頁 20 筆 ·第1  | 頁 共頁0筆】  |

(二) 功能說明:提供管理者審核學位考申請。

※請於收到書面申請資料後,再進入系統審核(書面、系統併行)。

※書面資料應含:學位考試申請書、成績審核表、推薦函、學生歷年 成績表。〔前三項可逕於系統列印,「學生歷年成績表」請於(行政 大樓一樓)全功能成績列印暨自動化繳費服務系統申請。〕

(三) 操作說明:

1. 查詢

- (1) 於畫面最上方輸入查詢條件(不輸入表示全部)
- (2) 按查詢鈕(符合的資料顯示於畫面最下方)

2. 編輯(請先執行查詢)

- (1) 按編(畫面如下, 編輯畫面顯示為編輯)
- (2) 修改資料(有紅色\*均為必填)
- (3) 若審核同意,請於審核狀態列勾選「審核同意」
- (4) 按存檔鈕

(三) 查詢畫面

|        |      |       | 清除    |
|--------|------|-------|-------|
| 申請學年期: | 1041 | 審核狀態: | 待審核 ▼ |
| 部別:    | 全部 ▼ | 系所:   | 全部    |
| 學號:    | R03  | 姓名:   |       |
| -      | ·    |       | 5     |

((〇)) DEG2040\_審核學位考申請

|                                                                                                    |                                                                        |                                                                                                    |                                                                                                    |                                                                                                    |                                                                                                    |                                                                                                    |                                                                                                    | т                                                                                                    | 「毎百20                                                                                                    | 留                                                                                                    | , 注 1                                                                                                    | T     | # 17                                                                                                    | r ·      |
|----------------------------------------------------------------------------------------------------|------------------------------------------------------------------------|----------------------------------------------------------------------------------------------------|----------------------------------------------------------------------------------------------------|----------------------------------------------------------------------------------------------------|----------------------------------------------------------------------------------------------------|----------------------------------------------------------------------------------------------------|----------------------------------------------------------------------------------------------------|----------------------------------------------------------------------------------------------------|----------------------------------------------------------------------------------------------------|----------------------------------------------------------------------------------------------------|----------------------------------------------------------------------------------------------------|-------|----------------------------------------------------------------------------------------------------|----------|
|                                                                                                    | 系所                                                                     |                                                                                                    |                                                                                                    |                                                                                                    | 年班 雪                                                                                                    | 現象                                                                                                    | <b>姓名</b>                                                                                                    |                                                                                                    | <b>田</b>                                                                                                    | 青日期                                                                                                    |                                                                                                    |       | <b>F核狀</b>                                                                                                    | 8        |
| 工程學系碩士                                                                                                    | ·班                                                                     |                                                                                                    |                                                                                                    | 2                                                                                                    | RI3                                                                                                    |                                                                                                    |                                                                                                    |                                                                                                    | 105/01/12                                                                                                    |                                                                                                    |                                                                                                    | 待審核   |                                                                                                    |          |
|                                                                                                    |                                                                        |                                                                                                    |                                                                                                    |                                                                                                    |                                                                                                    | _                                                                                                    |                                                                                                    | [1]                                                                                                    | 【毎頁 20                                                                                                    | 筆                                                                                                    | ,第 1                                                                                                    | Į     | 共1]                                                                                                    | <b>1</b> |
|                                                                                                    |                                                                        |                                                                                                    |                                                                                                    |                                                                                                    |                                                                                                    |                                                                                                    |                                                                                                    |                                                                                                    |                                                                                                    |                                                                                                    |                                                                                                    |       |                                                                                                    |          |
|                                                                                                    |                                                                        |                                                                                                    |                                                                                                    |                                                                                                    |                                                                                                    |                                                                                                    |                                                                                                    |                                                                                                    |                                                                                                    |                                                                                                    |                                                                                                    |       |                                                                                                    |          |
| •                                                                                                    |                                                                        |                                                                                                    |                                                                                                    |                                                                                                    |                                                                                                    |                                                                                                    |                                                                                                    |                                                                                                    |                                                                                                    |                                                                                                    |                                                                                                    |       |                                                                                                    |          |
|                                                                                                    |                                                                        |                                                                                                    |                                                                                                    |                                                                                                    |                                                                                                    |                                                                                                    |                                                                                                    |                                                                                                    |                                                                                                    |                                                                                                    |                                                                                                    |       |                                                                                                    |          |
| DEG2040_審核                                                                                                    | <b>核學位考</b> 申                                                          | 請                                                                                                    |                                                                                                    |                                                                                                    |                                                                                                    |                                                                                                    |                                                                                                    |                                                                                                    | $\bigcap$                                                                                                    |                                                                                                    |                                                                                                    |       |                                                                                                    |          |
| 畫面】- 基本資                                                                                                    | 資料-編輯                                                                  |                                                                                                    |                                                                                                    |                                                                                                    |                                                                                                    |                                                                                                    | 回查詢頁                                                                                                    | 清陶                                                                                                    | 存檔 列                                                                                                    | 印學立                                                                                                    | 考口試愛                                                                                                    | 員名冊   | 歷年成績                                                                                                    | ì        |
|                                                                                                    | 部別:                                                                    | 頂士班                                                                                                    |                                                                                                    |                                                                                                    |                                                                                                    |                                                                                                    | 系所年班:                                                                                                    | 資調                                                                                                    | 用工程學系研                                                                                                    | 重土班                                                                                                    | 2                                                                                                    |       |                                                                                                    | Í.       |
|                                                                                                    | 學號:                                                                    | 203                                                                                                    |                                                                                                    |                                                                                                    |                                                                                                    |                                                                                                    | 姓名:                                                                                                    |                                                                                                    |                                                                                                    |                                                                                                    |                                                                                                    |       |                                                                                                    |          |
| 申                                                                                                    | 請日期:                                                                   | 105/01/12                                                                                                    |                                                                                                    |                                                                                                    |                                                                                                    |                                                                                                    | 查詢畢業資格:                                                                                                    | 詳                                                                                                    |                                                                                                    |                                                                                                    |                                                                                                    |       |                                                                                                    |          |
| 中文論                                                                                                    | 文題目:                                                                   | 123                                                                                                    |                                                                                                    |                                                                                                    |                                                                                                    |                                                                                                    |                                                                                                    |                                                                                                    |                                                                                                    |                                                                                                    |                                                                                                    |       |                                                                                                    |          |
| 英文論                                                                                                    | 文題目:                                                                   | asd                                                                                                    |                                                                                                    |                                                                                                    |                                                                                                    |                                                                                                    |                                                                                                    |                                                                                                    |                                                                                                    |                                                                                                    |                                                                                                    |       |                                                                                                    |          |
| 員*:                                                                                                    |                                                                        |                                                                                                    |                                                                                                    |                                                                                                    |                                                                                                    |                                                                                                    |                                                                                                    |                                                                                                    |                                                                                                    |                                                                                                    |                                                                                                    |       |                                                                                                    |          |
| 田畫面】- 新增                                                                                                    |                                                                        |                                                                                                    |                                                                                                    |                                                                                                    |                                                                                                    |                                                                                                    |                                                                                                    |                                                                                                    |                                                                                                    |                                                                                                    |                                                                                                    | 取消    | 暫存                                                                                                    |          |
|                                                                                                    | 委員身分:                                                                  | * :                                                                                                    |                                                                                                    |                                                                                                    | Æ                                                                                                    | 所屬系所*                                                                                                    | :                                                                                                    |                                                                                                    |                                                                                                    |                                                                                                    | 姓名*:                                                                                                    |       |                                                                                                    |          |
| 員 ▼                                                                                                    |                                                                        |                                                                                                    |                                                                                                    | 1                                                                                                    | 資訊工程學系                                                                                                    |                                                                                                    | T                                                                                                    |                                                                                                    | 全部                                                                                                    |                                                                                                    |                                                                                                    | ۲     |                                                                                                    |          |
|                                                                                                    | 最高學歷                                                                   | :                                                                                                    |                                                                                                    |                                                                                                    | 月辰矛                                                                                                    | 务機關及職利                                                                                                    | 段:                                                                                                    |                                                                                                    |                                                                                                    | 教師                                                                                                    | 「證書字                                                                                                    | 號:    |                                                                                                    |          |
|                                                                                                    |                                                                        |                                                                                                    | _                                                                                                    | Γ                                                                                                    |                                                                                                    |                                                                                                    |                                                                                                    |                                                                                                    |                                                                                                    |                                                                                                    |                                                                                                    | _     |                                                                                                    |          |
|                                                                                                    |                                                                        |                                                                                                    |                                                                                                    |                                                                                                    | (範例:國立宜蘭大學                                                                                                    | 學教育研究                                                                                                    | 所教授)                                                                                                    |                                                                                                    |                                                                                                    |                                                                                                    |                                                                                                    |       |                                                                                                    |          |
|                                                                                                    | 備註:                                                                    |                                                                                                    |                                                                                                    | _                                                                                                    | 已具侦                                                                                                    | 備之考試委員                                                                                                    | 資格                                                                                                    |                                                                                                    | 建議                                                                                                    | 招集                                                                                                    | 人(通常)                                                                                                    | \$校外委 | i)                                                                                                    |          |
|                                                                                                    |                                                                        |                                                                                                    |                                                                                                    |                                                                                                    |                                                                                                    |                                                                                                    |                                                                                                    |                                                                                                    | ◎是 ●                                                                                                    | 否                                                                                                    |                                                                                                    |       |                                                                                                    |          |
|                                                                                                    |                                                                        |                                                                                                    |                                                                                                    |                                                                                                    |                                                                                                    |                                                                                                    |                                                                                                    |                                                                                                    |                                                                                                    |                                                                                                    |                                                                                                    |       |                                                                                                    |          |
| (引用其他)                                                                                                    | 系所校外到                                                                  | 委員可按複                                                                                                    | 製到本系                                                                                                    | 安鈕)                                                                                                    |                                                                                                    |                                                                                                    |                                                                                                    |                                                                                                    |                                                                                                    |                                                                                                    |                                                                                                    |       |                                                                                                    |          |
| 取 (引用其他)                                                                                                    | 系所校外國                                                                  | 委員可按複                                                                                                    | 製到本系                                                                                                    | 安鈕)                                                                                                    |                                                                                                    |                                                                                                    |                                                                                                    |                                                                                                    |                                                                                                    |                                                                                                    |                                                                                                    |       |                                                                                                    |          |
| 取<br>(引用其他:<br><br>系                                                                                                    | 系所校外書                                                                  | 委員可按複<br>、委員身分                                                                                                    | 製到本系!                                                                                                    | 安鈕)<br>姓名                                                                                                    | 變更                                                                                                    | 最高學歷                                                                                                    | 服務機關及職利                                                                                                    | 瞬 教                                                                                                    | 師證書字號                                                                                                    | 備註                                                                                                    | 已具備                                                                                                    | 之考試委  | 員資格                                                                                                    | 1        |
| 戦(引用其他)<br><br>「<br>「」                                                                                                    | 系所校外國                                                                  | 委員可按複<br>、委員身分<br>                                                                                                    | 製到本系<br>所屬系所<br>資訊工程                                                                                                    | <del>g鈕</del> )<br><b>姓名</b><br>林一                                                                                                    | 變更                                                                                                    | <b>最高學歷</b><br>美國華盛                                                                                             | 服務機關及職利                                                                                                    | 瞬 教                                                                                                    | 師證書字號                                                                                                    | 備註                                                                                                    | 已具備                                                                                                    | 之考試委  | 員資格                                                                                                    | 1        |
| 取「引用其他」                                                                                                    | 系所校外3<br>基式召集人                                                         | <mark>委員可按複</mark><br>. <b>委員身分</b><br>校外委員                                                                               | 製到本系<br>所屬系所<br>資訊工程<br>學系                                                                                                    | 安鈕)<br>姓名<br>林一<br>平                                                                                                    | 變更                                                                                                    | <b>最高學歷</b><br>美國華盛<br>頓大學博<br>士                                                                                | <b>服務機關及職</b><br>交通大學教授                                                                                                    | 瞬 教                                                                                                    | 師證書字號                                                                                                    | 備註                                                                                                    | 已具備                                                                                                    | 之考試委  | 員資格                                                                                                    | -        |
| <ul> <li>取(引用其他)</li> <li>(引用其他)</li> <li>(初期)</li> <li>(初期)</li></ul> | 系所校外到<br>基式召集人                                                         | 委員可按複<br>、 委員身分<br>校外委員                                                                                                   | 製到本系<br>所屬系所<br>資訊工程<br>學系<br>容訊工程                                                                                                    | 安 <del>鈕</del> )<br>姓名<br>林平<br>玉朝                                                                                                    | <b>變更</b><br>轉同姓名本系校外委員                                                                                                    | 最高學歷<br>美國華盛<br>頓大學博<br>士                                                                                       | <b>服務機關及職</b><br>交通大學教授<br>國立宜蘭大學這                                                                                             | <b>勝教</b><br>資                                                                                                    | 師證書字號                                                                                                    | 備註                                                                                                    | 已具備                                                                                                    | 之考試多  | 員資格                                                                                                    | 4        |
| <ul> <li>(引用其他)</li> <li>(引用其他)</li> <li>(観察到本系 子</li> <li>(観察到本系 子</li> </ul>                                                                                                    | 系所校外到<br>建藏召集人                                                         | 委員可按複           委員身分           校外委員           校內委員                                                                        | 製到本系<br>所屬系所<br>資訊工程<br>學系<br>資訊工程                                                                                                    | 安鈕() 杜名 林平 黃曦                                                                                                    | <b>變更</b><br>轉同姓名本系校外委員<br>轉同姓名本系校外委員                                                                                                    | 最高學歷<br>美國華盛<br>頓大學博<br>士                                                                                       | <b>服務機關及職</b><br>交通大學教授<br>國立宜蘭大學哲<br>武工程學系副                                                                                   | <b>時教</b><br>資教                                                                                                    | 師證書字號                                                                                                    | 備註                                                                                                    | 已具備                                                                                                    | 之考試委  | 員資格                                                                                                    | 7        |
| <ul> <li>取(引用其他)</li> <li>(現用其他)</li> <li>(現現日本系)</li> <li>(現現日本系)</li> <li>(現現日本系)</li> <li>(現現日本系)</li> </ul>                                                                                                    | 系所校外到                                                                  | 委員可按複           委員身分           校外委員           校內委員                                                                        | 製到本系<br>所 <b>屬系所</b><br>資訊工程<br>學系<br>資訊工程                                                                                                    | 安 <del>鈕</del> )<br><u>姓名</u><br>林平<br>黃曦                                                                                                    | <b>變更</b><br>轉同姓名本系校外委員<br>轉同姓名本系校外委員                                                                                                    | 最高學歷<br>美國華盛<br>頓大學博<br>士                                                                                       | <b>服務機關及職</b><br>交通大學教授<br>國立宜蘭大學<br>訳工程學系副<br>授                                                                               | <b>時教</b><br>資政                                                                                                    | 師證書字號                                                                                                    | 備註                                                                                                    | 已具備                                                                                                    | 之考試書  | 員資格                                                                                                    |          |
|                                                                                                    | 工程學系碩士<br>→ DEG2040_著作<br>畫面]-基本3<br>申<br>中文論<br>資★:<br>田畫面]-新增<br>注貢▼ | 系所<br>工程學系碩士班 EG2040_審核學位考問 書面】-基本資料-編輯 部別:: 中文論交題目:: 英文論交題目:: 葉之論文題目:: 二書面】-新增 委員身分: 二書面】-新增 後高學問 「講書面】-新増 「講書面】-新増 「読書」 | 系所         工程學系碩士班         LT名學系碩士班         BEG2040_審核學位考申請         畫面】-基本資料-編輯         部別:碩士班         「第二、一日、「「「」」」」」         東交論文題曰:123         英文論文題曰:123         委員身子         「「」」」」         最高學歴:2010         「備註:2010 | 系所         工程學系碩士班         EG2040_審核學位考申請         畫面]-基本資料-編輯         部別:碱士班         學號:R03         印時日期:105/01/12         中文論交題目:123         英文論交題目:3asd         資】:         聖畫面]-新增         委員身分 *:         演】         最高學歷:         備註: | 系所       2         工程學系碩士班       2         DEG2040_審核學位考申請       2         畫面】-基本資料-編輯       3         部別:碩士班       6         學號:       R03         印書日期:       105/01/12         中交論文題目:       123         英文論文題目:       asd         資素:       3         書面】-新增       5         豪員身分★:       1         廣專歷歷:       1         「備註:       1 | 系所       年班       9         工程學系碩士班       2       R03         工程學系碩士班       2       R03         BEG2040_審核學位考申請 | 系所     年班     學號       工程學系碩士班     2     R03       正在學系碩士班     2     R03   BEG2040_審核學位考申請       書面] - 基本資料-編輯         部別: 碩士班 | 系所       年班       學號       姓名         工程學系碩士班       2       R03       (1)         EG2040_審核學位考申請       (1)       (1)       (1)         畫面] - 基本資料.編輯       [回畫湖頁]       (1)       (1)         畫面] - 基本資料.編輯       [回畫湖頁]       (1)       (1)         書面] - 基本資料.編輯       [回畫湖頁]       (1)       (1)         書面] - 基本資料.編輯       [回畫湖頁]       (1)       (1)         書面] - 新增       [1]       (1)       (1)         要求文論文題目:       105/01/12       (1)       (1)         要求文論文題目:       123       (1)       (1)         要求文論文題目:       123       (1)       (1)         要求書面] - 新增       「11]       (1)       (1)         委員身分 * :       「新聞系所 * :       (1)         最高學歷:       「取務機關及職編 :       (1)         「範令 : 國立宣蘭大學教育研究所教授 )       (1)       (1)         (1)       (1)       (1)       (1)         [1]       (1)       (1)       (1)         [2]       「1)       「1)       (1)         [3]       「1)       「1)       (1)         [3]       「1)       「1)       (1)         [3]       「1) <td< td=""><td>系所       年班       學號       姓名         江程學系碩士班       2       R03       (1)         正在學系碩士班       2       R03       (1)         (1)      </td><td>系所       年班       學號       姓名       申請         工程學系碩士班       2       R03       105/01/12       105/01/12         上世世       105/01/12       105/01/12       105/01/12       105/01/12         書面] - 基本資料-編輯       回達調夏</td><td>系所       年班       學疑       姓名       申請日期         正程學系碩士班       2       R03       105/01/12       105/01/12         工目       「「「「每頁 20」 筆       第       11       「每頁 20」 筆         第四       「「」「每頁 20」 筆       第       第       第         第四       「「」「每頁 20」 筆       「」」「「」「每頁 20」 筆       第         第四       「「」「」」「」」「」」「」」「」」「」」「」」「」」「」」「」」「」」「」」</td><td></td><td>新所       年班       學號       姓名       申請日期       3         正程學系碩士班       2       R03       105/01/12       待審校         11       【毎頁 20 筆 , 第 」 頁       105/01/12       待審校         11       【毎頁 20 筆 , 第 」 頁       105/01/12       待審校         第602040 審核學位考申請       11       【毎頁 20 筆 , 第 」 頁       11         書面] - 基本資料-編輯       「回運期夏」 消除 存電 列印母 近考ごは委員名相 」       1         部別: 碩士班       系所年班: 資訊 12/29系70-11/2       11         年期日期: 105/01/12       「登詢學業資格: 謹       11         学校: R03        12         年期日期: 105/01/12       「登詢學業資格: 謹       12         東次論次短題: 123       23       24         天文論処理語: asd       「新留案示 、       「姓名 : 」         算書:       「第二程學系 ( )       「数         「算加工程學系 ( )       「第二世 ************************************</td><td></td></td<> | 系所       年班       學號       姓名         江程學系碩士班       2       R03       (1)         正在學系碩士班       2       R03       (1)         (1) | 系所       年班       學號       姓名       申請         工程學系碩士班       2       R03       105/01/12       105/01/12         上世世       105/01/12       105/01/12       105/01/12       105/01/12         書面] - 基本資料-編輯       回達調夏 | 系所       年班       學疑       姓名       申請日期         正程學系碩士班       2       R03       105/01/12       105/01/12         工目       「「「「每頁 20」 筆       第       11       「每頁 20」 筆         第四       「「」「每頁 20」 筆       第       第       第         第四       「「」「每頁 20」 筆       「」」「「」「每頁 20」 筆       第         第四       「「」「」」「」」「」」「」」「」」「」」「」」「」」「」」「」」「」」「」」 |       | 新所       年班       學號       姓名       申請日期       3         正程學系碩士班       2       R03       105/01/12       待審校         11       【毎頁 20 筆 , 第 」 頁       105/01/12       待審校         11       【毎頁 20 筆 , 第 」 頁       105/01/12       待審校         第602040 審核學位考申請       11       【毎頁 20 筆 , 第 」 頁       11         書面] - 基本資料-編輯       「回運期夏」 消除 存電 列印母 近考ごは委員名相 」       1         部別: 碩士班       系所年班: 資訊 12/29系70-11/2       11         年期日期: 105/01/12       「登詢學業資格: 謹       11         学校: R03        12         年期日期: 105/01/12       「登詢學業資格: 謹       12         東次論次短題: 123       23       24         天文論処理語: asd       「新留案示 、       「姓名 : 」         算書:       「第二程學系 ( )       「数         「算加工程學系 ( )       「第二世 ************************************ |          |

 学ホール
 授

 審核問意 ● 審核同意 ● 審核不同意 ● 審核中 ● 待
 審核日期:
 105/01/12

 審核備註\*:

 回查詢頁 清除 存編 列印學位考口試委員名冊 歴年成績

- 3. 删除(請先執行查詢)
- (1) 勾選後按刪除選取進行刪除
- (2)系統會出現訊息再次確認是否刪除,按確定將該筆資料刪除;按 取消不做任何動作

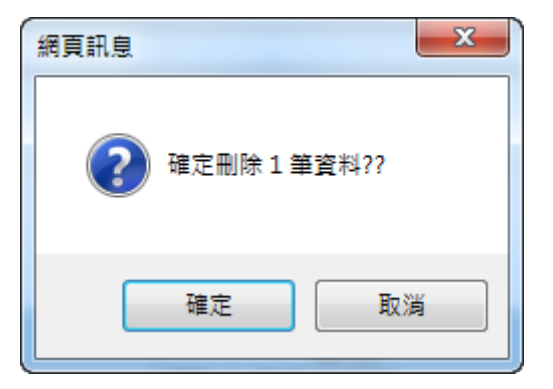

#### 六、 DEG2060 增刪學位考口試委員

(一) 作業畫面:

|     | 查詢畫面             |          |     |            |         |      |
|-----|------------------|----------|-----|------------|---------|------|
| ſ   |                  |          |     |            | 清除      | 查詢   |
|     | 申請學年期:           | 1041     |     |            |         |      |
|     | 部別:              | 全部       | 系所: | 全部         | ~       |      |
|     | 學號:              |          | 姓名: |            |         |      |
|     |                  |          |     |            |         |      |
| (EC | DEG2060_增刪學位考口試委 | <u>員</u> |     |            |         |      |
|     |                  |          |     | 【毎頁 20 筆 , | 第1 頁 共頁 | 0 筆】 |
|     |                  |          |     | 【毎頁 20 筆 , | 第1 頁 共頁 | 2 筆】 |
|     |                  |          |     |            |         |      |

(二) 功能說明:提供管理者增刪學位考口試委員。

※請於收到書面申請資料後,再進入系統審核(書面、系統併行)。(三)操作說明:

1. 查詢

- (1) 於畫面最上方輸入查詢條件(不輸入表示全部)
- (2) 按查詢鈕(符合的資料顯示於畫面最下方)

2. 編輯(請先執行查詢)

- (1) 按編(畫面如下, 編輯畫面顯示為編輯)
- (2) 務請核對表列委員名單是否正確。
- (3) 若審核同意,請於確認狀態列勾選「確認」

(4) 按存檔鈕

#### (②) DEG2070\_確認學位考口試委員

| 【編載                                       | 【編輯畫面】-基本資料-編輯 回查詢頁 清除 存檔 |               |           |              |                  |                         |          |       |       |          |        |      |       |
|-------------------------------------------|---------------------------|---------------|-----------|--------------|------------------|-------------------------|----------|-------|-------|----------|--------|------|-------|
|                                           |                           | 部別:           | 碩士班       |              |                  | 系所年班: 應用經濟與管理學系經營管理碩士班1 |          |       |       |          |        |      |       |
|                                           |                           | 學號:           | R03       |              |                  | 姓名:                     |          |       |       |          |        |      |       |
| 申請日期: 105/01/29                           |                           |               |           |              |                  |                         | 審核#      | 犬態: 審 | 核同意   |          |        |      |       |
|                                           | 中文論文題目: 1234              |               |           |              |                  |                         |          |       |       |          |        |      |       |
|                                           | 英文論文題目: asdf              |               |           |              |                  |                         |          |       |       |          |        |      |       |
| 原口詞                                       | :*員委員                     |               |           |              |                  |                         |          |       |       |          |        |      |       |
| 狀態                                        | 委員身份                      | 所屬系所          | 姓名        | 最高學歷         | 服務機關2            | 支職稱                     | 備註       | 符合委   | 員資格目次 | 系所審権     | 友/增刪日期 | 月 確認 | 日期    |
|                                           | 校內委員                      | 應用經濟與管<br>理學系 | ₹ 林豐<br>政 |              | 國立宜蘭大學應用:<br>系教授 | 經濟與管理學                  | 指導教<br>授 |       |       | 105/01/2 | 9      | 105/ | 01/29 |
| 刪除                                        | 校外委員                      | 應用經濟與管<br>理學系 | · 許文<br>宗 | 政治大學企管<br>博士 | 銘傳大學國企系副         | 教授                      |          | 第一目   |       | 105/01/2 | 9      | 105/ | 01/29 |
|                                           | 校外委員                      | 應用經濟與管<br>理學系 | ? 巫立<br>宇 | 政治大學國貿<br>博士 | 政治大學企管系教:        | 受                       |          | 第一目   |       | 105/01/2 | 9      | 105/ | 01/29 |
| 新增 校內委員 應用經濟與管 許菁 國立宜蘭大學應用<br>理學系 君 系助理教授 |                           | 經濟與管理學        |           |              |                  |                         |          | 105/  | 01/29 |          |        |      |       |
|                                           |                           | 確認狀況*:        | ◎確認       |              |                  |                         |          |       |       |          |        |      |       |
|                                           |                           |               |           |              |                  |                         |          |       |       |          | 回查詢頁   | 清除   | 存檔    |

#### 七、 DEG2090 審核學位考撤銷申請

#### (一) 作業畫面:

| 雪查詢畫面                |      |         |               | $\frown$  |
|----------------------|------|---------|---------------|-----------|
|                      |      |         |               | 清除 查詢     |
| 申請學年期:               | 1041 | 撤銷審核狀態: | 待審核 🖌         |           |
| 部厉门:                 | 全部   | 系所:     | 全部            |           |
| 學號:                  |      | 姓名:     |               |           |
|                      |      |         |               |           |
| (③) DEG2090_審核學位考撤銷申 | 請    |         |               |           |
|                      |      |         | 【毎頁 20 筆 ・第 1 | 頁 共頁 0 筆】 |
|                      |      |         | 【毎頁 20 筆 ・第 1 | 夏 共頁0 筆】  |
|                      |      |         |               |           |

(二) 功能說明:提供管理者審核學位考撤銷申請。

※ 請於收到書面申請資料後,再進入系統審核(書面、系統併行)。
(三) 操作說明:

1. 查詢

- (1) 於畫面最上方輸入查詢條件(不輸入表示全部)
- (2) 按查詢鈕(符合的資料顯示於畫面最下方)

2. 編輯(請先執行查詢)

- (1) 按編(畫面如下, 編輯畫面顯示為編輯)
- (2) 於「撤銷審核狀態」列勾選
- (3) 按存檔鈕

#### () 查詢畫面

|        |          |              |       | 清除 查詢 |
|--------|----------|--------------|-------|-------|
| 申請學年期: | 1041     | 撤銷審核狀態:      | 待審核 🖌 |       |
| 部別:    | 全部       | <u> 条</u> 所: | 全部    | ~     |
| 學號:    | R0411000 | 姓名:          |       |       |
|        |          |              |       |       |

#### (〇) DEG2090\_審核學位考撤銷申請

|               |            |                                       |                   |        |                   |          |      | [1] 【每頁 20 筆            | ・第1 頁 ま        | ŧ1頁1鏵         |
|---------------|------------|---------------------------------------|-------------------|--------|-------------------|----------|------|-------------------------|----------------|---------------|
|               | 系          | 所                                     | 年班 學號             | 剱      | £名 口試申            | 調書日期     |      | 申請撤銷日期                  | 撤銷審核           | 狀態            |
| <b>編</b> 夕下國首 | 吾文學系碩      | 土斑 1                                  | R0411000          | 蔡小     | 明 105/01/06       |          | 1    | 05/01/08                | 待審核            |               |
| $\mathcal{I}$ |            |                                       |                   |        |                   |          |      | [1] 【毎頁 20 筆            | <b>•第1</b> 頁 ╡ | 共1頁1筆         |
| 2090_1        | 春核學位考      | 撤銷申請                                  |                   |        |                   |          |      |                         |                | $\mathcal{C}$ |
| 畫面] ·         | 基本資料-維     | 離せ                                    |                   |        |                   |          |      |                         | 回查詢頁           | 清除 存檔         |
|               | 1          | 部別: 碩士班                               |                   |        |                   |          | 系所   | <del>行班:</del> 外國語文學系碩: | ±班1            |               |
|               | ł          | 學號: R0411000                          |                   |        |                   |          |      | 姓名: 蔡小明                 |                | $\sim$        |
|               | 申請         | 日期: 105/01/06                         |                   |        |                   |          |      |                         |                |               |
|               | 中文論文       | 題目: 測試論文                              |                   |        |                   |          |      |                         |                |               |
|               | 英文論文       | 題目: TEST                              |                   |        |                   |          |      |                         |                |               |
| 京口試委員:        |            |                                       |                   |        |                   |          |      |                         |                |               |
| 建議召集人         | 委員身份       | 聘任系所                                  | 姓名                | 最高學歷   | 現任職務              | 證書字號     | 備註   | 已具備之考試委員資格              | 系所審核/增刪日期      | 確認日期          |
| 是             | 校外委員       | 生物技術與動物科學系!<br>士班                     | ♥ 測試委員─           |        | BBBCCC            | DDD      |      | 第一目                     | 105/01/08      | 105/01/08     |
| 否             | 校内委員       | 外國語文學系                                | 外國語文學系碩士班待<br>聘教師 |        | 國立宣蘭大學外國語文<br>系助教 | 學        |      |                         | 105/01/08      | 105/01/08     |
| 否             | 校內委員       | 外國語文學系                                | 外國語文學系符聘教師        |        | 國立宣蘭大學外國語文<br>系助教 | <u>₩</u> |      |                         | 105/01/08      | 105/01/08     |
|               | 申請書審核      | 伏況: 審核同意                              |                   |        |                   |          |      |                         |                |               |
|               | 審核         | 着註:                                   |                   |        |                   |          |      |                         |                |               |
|               | 確認         | 伏況: 確認                                |                   |        |                   |          |      |                         |                |               |
| _             | 是否         | 散銷:撤銷(申請撤銷日)                          | 期:105/01/08)      |        |                   |          |      |                         |                |               |
|               | 撤銷         | 京 <u>因</u> · 数銷                       |                   |        |                   |          |      |                         |                |               |
|               | 撤銷審核狀      | 題*: ● 審核同意 ○ 審                        | 核不同意 ○審核中 ◉待審     | 豚(暫退回) |                   | Ĥ        | 数銷奢杉 | 日期: 105/01/11           |                |               |
|               |            |                                       |                   |        |                   | ~        |      |                         |                |               |
|               |            | 1 1 1 1 1 1 1 1 1 1 1 1 1 1 1 1 1 1 1 |                   |        |                   |          |      |                         |                |               |
|               | 1800 B CAR | ×.                                    |                   |        |                   | ~        |      |                         |                |               |

八、 DEG2110 列印學位考相關評分表件

(一) 作業畫面:

| <b>查詢畫面</b>                            |                           |            |                                  |               |
|----------------------------------------|---------------------------|------------|----------------------------------|---------------|
|                                        |                           |            |                                  | 清除 查詢         |
| 申請學年期:                                 | 1041                      | 列印租        | 重類: 口試委員會審定                      | Èŧ ▼          |
| 部別:                                    | 碩士班                       | 3          | 《所:.                             |               |
| 學號:                                    |                           | 契          | 生名:                              |               |
|                                        |                           |            |                                  |               |
| @                                      | 關部分表件                     |            |                                  |               |
| 列印選取 匯出選取 匯出檔案                         | ]                         |            | [1] 【毎頁 📶 🅤                      | ・第1 頁 共1頁1筆】  |
|                                        | 系所                        | 年班 學       | 號姓名                              | 名 申請書日期       |
| <ul> <li>應用經濟與管理學系經營</li> </ul>        | 管理碩士班                     | 2          |                                  | 105/01/27     |
| * 需異動「論文題目者」,目<br>目。<br>列印遵取 麗出選取 麗出檔案 | 掲點選「匯出檔案」,暫行修正檔案後使用,<br>] | 並請於繳交「考試結界 | 【通知書」予各系所<br>[ <b>1]【每頁</b> 20 筆 | 時,請各系所助教修正論文題 |

- (二)功能說明:提供列印學位考相關評分表件「口試委員會審定書」及「考 試結果通知書」。
- (三) 操作說明:

1. 查詢

- (1) 於畫面最上方下拉「列印種類」選項
- (2) 按查詢鈕(符合的資料顯示於畫面最下方)
  - A. <mark>口試委員會審定書</mark>
    - a. <u>不需異動論文題目者</u>:選取後,按列印選取鈕,將切換到另 一報表視窗。欲列印清單,請點選畫面上方印表機之圖示。
    - b. <u>需異動論文題目者</u>:選取後,按匯出檔案鈕,即可匯出 WORD 檔,修正後使用。

★需異動「論文題目者」,請點選「匯出檔案」,暫行修正檔案後 使用,並請於繳交「考試結果通知書」予各系所時,請各系所 助教於系統上輸入論文成績時,務必修正論文題目。★

- B. 考試結果通知書
  - a. <u>不需異動論文題目者</u>:選取後,按列印選取鈕,將切換到另 一報表視窗。欲列印清單,請點選畫面上方印表機之圖示。
  - b. <u>需異動論文題目者</u>:選取後,按匯出檔案鈕,即可匯出 WORD 檔,修正後使用。
- ★需異動「論文題目者」,請點選「匯出檔案」,暫行修正檔案後
  - 使用,並請於繳交「考試結果通知書」予各系所時,請各系所
  - 助教於系統上輸入論文成績時,務必修正論文題目。★
  - C. 「考試時間」及「考試地點」未顯示者,務請先行於《DEG1190 維護研究生口試日期地點》輸入口試日期及地點。

#### 九、 DEG2120 登錄論文成績及修正題目

| (一) 作業畫面: |
|-----------|
|-----------|

| () 查詢畫面                 |                                  |
|-------------------------|----------------------------------|
|                         | 清除」                              |
| 申請學年期: 1041             | 登錄狀態: 全部 🔽                       |
| 部別:全部 🗸                 | 条所: 全部 ✓                         |
| 學號:                     | 姓名:                              |
|                         |                                  |
| (②) DEG2120_登錄論文成編及修正題目 |                                  |
|                         | 【每頁 20 筆 · 第 1 頁 共頁 0 <b>筆</b> 】 |
|                         | 【每頁 20 筆 · 第 1 頁 共頁 0 舉】         |
|                         |                                  |

(二)功能說明:提供管理者登錄論文成績及修正題目。

※請於收到書面資料後,再進入系統審核(書面、系統併行)。

#### ★ 提醒您:請務必核對論文題目並修正。★

(三) 操作說明:

1. 查詢

- (1) 於畫面最上方輸入查詢條件(不輸入表示全部)
- (2) 按查詢鈕(符合的資料顯示於畫面最下方)

2. 编輯(請先執行查詢)

- (1) 按編(畫面如下, 編輯畫面顯示為編輯)
- (2) 於「論文口試成績」輸入分數
- (3) 於「本次口試是否通過」勾選通過或不通過
- (4) 按存檔鈕

#### **查約畫面**

|        |          |       | 清除            | 查詢 匯出全部 | 匯入檔案 |
|--------|----------|-------|---------------|---------|------|
| 申請學年期: | 1041     | 登錄狀態: | 全部 🖌          |         |      |
| 部別:    | R-碩士班 💙  | 系所:   | RFL-外國語文學系碩士班 | ~       |      |
| 學號:    | R0411000 | 姓名:   | 辅小明           |         |      |

(②) DEG2120\_登錄論文成績及修正題目

|              |      |          |                |                         |              |       |         |        |             | [1] 【每頁 | 20 筆 | ・第 1  | 頁            | 共1頁1筆】    |
|--------------|------|----------|----------------|-------------------------|--------------|-------|---------|--------|-------------|---------|------|-------|--------------|-----------|
| 系所           | 年班   | 學號       | 姓名             | 申請書日期                   | 論文口試成續       | 口試成編  | 費上次更新日期 | 口試成續   | 上次更         | 新人員     | 註冊謂  | ₹務組/進 | 修推廣組織        | 在認狀態      |
| 外國語文學系碩士班    | 1 R  | 0411000  | <u> 蔡</u> 小明 · | 105/01/06               |              |       |         |        |             |         |      |       |              |           |
|              |      |          |                |                         |              |       |         |        |             | [1] 【每頁 | 20 筆 | ・第1   | 頁            | 共1頁1筆】    |
|              |      |          |                |                         |              |       |         |        |             |         |      |       |              |           |
| 1            |      |          |                |                         |              |       |         |        |             |         |      |       |              |           |
|              |      |          |                |                         |              |       |         |        |             |         |      |       |              |           |
|              |      |          |                |                         |              |       |         |        |             |         |      |       |              |           |
| 2120_登錄論文成績及 | 大修正題 | Ħ        |                |                         |              |       |         |        |             |         |      |       |              |           |
| 【編輯書面】- 基本資  | 約-編輯 |          |                |                         |              |       |         |        |             | 回香韵     | 1百   | 存檔    | 利印表          | 試結果通知書    |
|              | 部別:  | 碩士班      |                |                         |              |       |         | 系所     | F年班:        | 外國語文    |      | Ð 1   |              |           |
|              | 學號:  | R041100  | 0              |                         |              |       |         |        | 姓名:         | 蔡小明     |      |       |              |           |
| 申            | 請日期: | 105/01/0 | 6              |                         |              |       |         | 申請學    | ¥年期:        | 1041    |      |       |              |           |
| 中文論          | 文題目: | 測試論文     |                |                         |              |       |         |        |             |         |      |       |              |           |
| 英文論          | 文題目: | TEST     |                |                         |              |       |         |        |             |         |      |       |              |           |
|              |      |          |                |                         |              |       |         |        |             |         |      |       |              | ~         |
| 6#           | 又摘娶: |          |                |                         |              |       |         |        |             |         |      |       |              | ~         |
|              |      | 召集人      | 委員身分           | } 聘任系所                  | 姓名           | 最高學歷  | 現任職務    | 證書字號   | 備註          | 已具備之    | 考試委員 | 資格 1  | 季核日期         | 確認日期      |
|              |      |          |                | 生物技術與動                  | 1            |       |         |        |             |         |      |       |              |           |
|              |      | 是        | 校外委員           | 物科學系博士<br>研             | : 測試委員一      | AAAAA | BBBCCC  | DDD    |             | 第一目     |      | 1     | 05/01/08     | 105/01/08 |
|              | 試委員: |          |                | - r 480                 | 外國語文學        |       |         |        | 46.300 at 4 |         |      |       |              |           |
|              |      | 좀        | 校內委員           | 外國語文學系                  | 系碩士班待<br>調約部 |       | 國並且蘭八學介 |        | 授           |         |      | 1     | 05/01/08     | 105/01/08 |
|              |      | -        | the local of   | - 1.1 mm 2.00 3 cold of | 外國語文學        |       | 國立官蘭大學外 |        |             |         |      |       |              |           |
|              |      | *        | 松内安見           | 9711131倍又学家             | 系待聘教師        |       | 國語文學系助教 |        |             |         |      | 1     | 105/01/08    | 105/01/08 |
|              | 試日期  | 105/01/1 | 0              |                         |              |       |         | 口記     | 胡時間:        | ~       |      |       |              |           |
| 論文口          | 試成績: |          | 分              | )                       |              |       | ( ;     | 本次口試是否 | 5通過:        | ○通過     | ○不通過 | )     |              |           |
| 口試成績上次更      | 新日期  |          |                |                         |              |       |         | 式續上次更新 | : 員人)       |         | /    |       |              |           |
| 註冊課務組/進修推廣   | 組確認制 | 5        |                |                         |              |       |         |        | _           |         |      |       |              |           |
|              | 想:   |          |                |                         |              |       |         |        |             |         |      | L.    | i an state i | 法险 方燈     |
|              |      |          |                |                         |              |       |         |        |             |         |      |       | 中国規          | /月15下 1千惜 |

#### 十、 DEG2140 列印論文考試成績報告表 (參考用)

| (-) | 作業畫面 | : |
|-----|------|---|
|-----|------|---|

|                       | 清除 查詢 列印全部               |
|-----------------------|--------------------------|
| 申請學年期: 1041           |                          |
| 部別: 全部 🔽              | 条所:<br>全部                |
|                       |                          |
| (②) DEG2140_論文考試成績報告表 |                          |
|                       | 【每頁 20 筆 · 第 1 頁 共頁 0 筆】 |
|                       | 【每頁 20 筆 · 第 1 頁 共頁 0 筆】 |
|                       |                          |

- (二) 功能說明:提供管理者列印論文考試成績報告表。
- (三) 操作說明:

1. 查詢

- (1) 於畫面最上方輸入查詢條件(不輸入表示全部)
- (2) 按查詢鈕(符合的資料顯示於畫面最下方)

|                         |            |             |              |        |               | 清除                              | 査詢 列印全 <sup>:</sup> |
|-------------------------|------------|-------------|--------------|--------|---------------|---------------------------------|---------------------|
|                         | 申請學年期      | : 1041      |              |        |               |                                 |                     |
|                         | 部別         | :<br>全部     | $\checkmark$ |        | 系所: <b>全部</b> |                                 | ~                   |
|                         |            |             |              |        |               |                                 |                     |
| DEG2140 論う              | 7老試成結構     | ち売          |              |        |               |                                 |                     |
| /                       | ~          | 114         |              |        |               |                                 |                     |
| /                       | ALLENGTH L |             |              |        | [1]<br>【每頁 20 | 筆<br>・第1                        | 頁 共1頁3              |
| /                       | 姓名         |             |              | 中文論文題目 | [1]【每頁 20     | <u>筆</u> ・第1<br>論               | 〕 頁 共1頁3名<br>文口試成續  |
| 學號<br>{01               | 姓名         | AAA         |              | 目腹文論文中 | [1]【每頁 20     | 筆,第1       80                   | 〕 頁 共1頁3名<br>文口試成續  |
| 學號<br>{01<br>{02        | 姓名         | AAA         |              | 中文論文題目 | [1]【每頁 20     | 筆・第1       80       80          | 〕 頁 共1頁3월<br>汶口試成續  |
| 學號<br>201<br>202<br>204 | 姓名         | AAA<br>測試論文 |              | 中文論文題目 | [1]【每頁 20     | 筆<第1       80       80       90 | 〕 頁 共1頁33<br>文曰試成鑽  |

- 2. 列印論文考試成績報告表(請先執行查詢)
  - (1) 選列印全部鈕,將切換到另一報表視窗。欲列印清單,請點選畫 面上方印表機之圖示。

#### 十一、 DEG3020 維護口試委員津貼

#### (一) 作業畫面:

| 雪查詢畫面                 |             |                     |       |      |      |
|-----------------------|-------------|---------------------|-------|------|------|
|                       |             |                     | 清除 查詢 | 匯出全部 | 列印全部 |
| 考試類別: 1-博士學位候選人資格考核 🗸 | 口/筆試:       | 口試                  |       |      |      |
| 部別: D-博士班 🖌           | <u>条</u> 所: | DAS-生物技術與動物科學系博士班 🗸 | ]     |      |      |
| □試日期*:                |             |                     |       |      |      |
| 注意事項:                 |             |                     |       |      |      |
|                       |             |                     |       |      |      |
| (5) DEG3020_維護口試委員津貼  |             |                     |       |      |      |
| 【編輯畫面】- 新增            |             |                     |       | 清    | 除了存檔 |
| 研究生:                  |             | 委員姓名:               |       |      |      |
| 交通啟程點*:               |             | 交通補助費:              |       |      |      |
|                       |             |                     |       | 清    | 除存檔  |
|                       |             |                     |       |      |      |
|                       |             |                     |       |      |      |
|                       |             |                     |       |      |      |
|                       |             |                     |       |      |      |
|                       |             |                     |       |      |      |

(二) 功能說明:提供管理者維護口試委員津貼。

- (三) 操作說明:
  - 1. 查詢
  - (1) 於畫面最上方輸入查詢條件(不輸入表示全部)

(2) 按查詢鈕(符合的資料顯示於畫面最下方)

| ) 宣詞:                   | 畫面                                                  |                                                                                                    |                                                                                                    |                                                                                                    |                                                                     |                                                               |                                                                    |                                                 |                                                                          |                                                                                             |                                               |                                                           |                              |                                                                |                                                         |
|-------------------------|-----------------------------------------------------|----------------------------------------------------------------------------------------------------|----------------------------------------------------------------------------------------------------|----------------------------------------------------------------------------------------------------|---------------------------------------------------------------------|---------------------------------------------------------------|--------------------------------------------------------------------|-------------------------------------------------|--------------------------------------------------------------------------|---------------------------------------------------------------------------------------------|-----------------------------------------------|-----------------------------------------------------------|------------------------------|----------------------------------------------------------------|---------------------------------------------------------|
|                         |                                                     |                                                                                                    |                                                                                                    |                                                                                                    |                                                                     |                                                               |                                                                    |                                                 |                                                                          |                                                                                             |                                               | 清除                                                        | 查詢                           | 匯出全部                                                           | 列印全部                                                    |
| 考讀                      | 武類別: 2                                              | 2-碩士學位考試                                                                                                    | ~                                                                                                    |                                                                                                    |                                                                     | 口/筆試:                                                         | 口試                                                                 |                                                 |                                                                          |                                                                                             |                                               |                                                           |                              |                                                                |                                                         |
|                         | 部別:F                                                | R-碩士班 ✔                                                                                                    |                                                                                                    |                                                                                                    |                                                                     | 系所:                                                           | RFL-外國語                                                            | 文學系碩士]                                          | Ŧ                                                                        | ~                                                                                           |                                               |                                                           |                              |                                                                |                                                         |
| 口試店                     | 日期*:1                                               | 105/01/01                                                                                                    | ~ 105/01/12                                                                                                |                                                                                                    |                                                                     |                                                               |                                                                    |                                                 |                                                                          |                                                                                             |                                               |                                                           |                              |                                                                |                                                         |
| 注意                      | ・<br>ゴ<br>戸<br>手<br>項<br>:<br>打                     | (依據本校碩、博士班學<br>文指導費,二名教授共同<br>要費用結報(以口試委員<br>元(含)以上者(給付日)<br>「簽查欄」請學位考試委<br>補充保費1.91 %後,方為<br>減地點。                                                                                                    | 位考試費用支給標準辦理<br>指導單位研究生時,各得<br>任聯單位所在地至本校來<br>約05.1.1後,需代扣二代<br>人,因其所得有扣稅時效<br>員務必規自簽名或蓋私章<br>身支付給委員之金額。2.交 | )一、讀<br>0.5篇指導<br>回之自強<br>健保個人<br>律<br>事<br>宣<br>(支付<br>連<br>費<br>則不<br>に                                                                                                    | 檢附核可後:<br>讀,餘則類:<br>號車費為據,<br>補充保費1.9<br>10日內需繳<br>付費用時,訂<br>罰扣二代健例 | 之學位考<br>推);論<br>新延<br>4 %。(<br>納及申報<br>新注意:1<br>秋<br>個人補<br>7 | 試申請書影2<br>文口試費每(<br>後機或高鐵調<br>「補充保費」<br>),為免因逾<br>.委員之論文<br>E保費,請移 | ¥。二、論)<br>立校内委員─<br>譲檢附栗根)<br>間扣繳,申報<br>指導費及口。デ | 2指導費碩士<br>一千元,校外<br>,不支給住7<br>約出納組72<br>而受罰,請<br>動<br>試費若達20,<br>(、印領清冊) | :生每篇四千元、<br>委員二千元;交<br>智費。。三、凡。<br>47)四、校外委<br>終必於預借學位考<br>000元(含)以上<br>請黏貼於支出憑護            | 博士生每<br>通費校内:<br>每位委員;<br>結費所前<br>給付日<br>證黏存單 | 篇六千元<br>委員不得<br>之論文指<br>注欄填寫<br>1與出納維<br>日為105.1<br>。 七、考 | 2(每篇<br>支費及<br>1.1後)<br>(紅地點 | 1論文僅可翻<br>校外委員原<br>口試費合計<br>1址,以利<br>分機:7249<br>,在扣除二<br>物在校外者 | 骨骨一次<br>調上依)<br>達20,00<br>野發所得<br>り。五、<br>代健保値<br>計請加註: |
| )DEG3                   | 8020_維讀                                             | 襲口試委員津貼                                                                                                    |                                                                                                    |                                                                                                    |                                                                     | •                                                             | -                                                                  |                                                 |                                                                          |                                                                                             |                                               |                                                           | _                            |                                                                |                                                         |
| )DEG3<br>【编輯書           | 8020_ <b>維讀</b><br>畫面】- 新                           | <b>進口試委員津貼</b><br><sup>行増</sup><br>研究生:                                                                                                    |                                                                                                    |                                                                                                    |                                                                     |                                                               |                                                                    |                                                 | 委員姓名                                                                     | <u>۲</u>                                                                                    |                                               |                                                           |                              | 7                                                              | 滁存                                                      |
| )DEG3<br>【編輯書           | 8020_維讀<br>畫面】- 新                                   | <b>進口試委員津船</b><br>1増<br>研究生:<br>交通散程點*:                                                                                                    |                                                                                                    |                                                                                                    |                                                                     |                                                               |                                                                    |                                                 | 委員姓名                                                                     | 2 :<br>ž :                                                                                  |                                               |                                                           |                              | 77                                                             | 滁存                                                      |
| )DEG3<br>【编輯3           | 8020_維護<br>畫面】- 新<br>研究4                            | <b>些口試委員津貼</b><br>1 <sup>11</sup><br>研究生:<br>交通飲程點*:                                                                                                    |                                                                                                    |                                                                                                    | 父口試費                                                                |                                                               | 指導費                                                                | 交遍                                              | 委員姓4<br>交通補助費<br><b>倉助費</b>                                              | <u>2</u> :<br>史:<br>考試日期                                                                    | 合計                                            | 現任                                                        | 職務                           | <del>ار</del><br>رو<br>رو                                      | 除 存<br>除 存<br><b>激字號</b>                                |
| )DEG3<br>【编輯3           | 8020_维禧<br>畫面】- 新<br>研究生                            | <u>集口試委員津</u> 出<br><sup>1</sup> 増<br>研究生:<br>交通的復點*:<br><u> </u>                                                                                                    |                                                                                                    | 11111111111111111111111111111111111111                                                                                                    | 文口試費<br>口試費                                                         | 論公                                                            | 指導費                                                                | 交通                                              | 委員姓4<br>交通補助費<br><b>痛助費</b><br>補助費                                       | 5:<br>e:<br>学試日期                                                                            | 合計                                            | 現任                                                        | 職務                           | 所<br>所<br><b>伏</b> 健                                           | 除 存<br>除 存<br><b>證字號</b>                                |
| )DEG3<br>【编輯3           | 2020_ <b>维</b> 譜<br>畫面】- 新<br>研究生                   | <ul> <li>集口試委員津払</li> <li>ボ増</li> <li>研究生:</li> <li>交通飲程點*:</li> <li></li> <li></li></ul> | <br><br>奏員姓名                                                                                               | · · · · · · · · · · · · · · · · · · ·                                                                                                    | 文口試費<br>口試費<br>1000                                                 | 論び                                                            | (指導費<br>指導費<br>0                                                   | 交通                                              | 委員姓4<br>交通補助費<br><b>補助費</b><br>0                                         | <u>さ</u> : [<br>き: ]<br>ろ試日期<br>105/01/10                                                   | <u>승하</u>                                     | 現任                                                        | 職務                           | K<br>K<br>伏健                                                   | 除 存<br>除 存<br><b>證字號</b>                                |
| )DEG3<br>【编辑3<br>編<br>編 | 2020_ <b>维</b> 譜<br>畫面】- 新<br>研究生<br>葉小明<br>葉小明     | <ul> <li>集口試委員津払</li> <li>・ 研究生:</li> <li>交通飲程影*:</li> <li>         を</li> <li>         本</li> <li>         外認純文學永得得考<br/>か問題文學永福士         </li> </ul>                                                                                                    |                                                                                                    | 論》<br>篇數<br>1<br>1                                                                                                    | と□試費<br>□試費<br>1000<br>1000                                         | 論3<br>篇數<br>1                                                 | 指導費<br>指導費<br>0<br>4000                                            | 交通和<br>啟程點                                      | 委員姓4     交通補助     新助費     補助費     0     0     0                          | <u>4</u> :<br>き:<br>「<br>105/01/10<br>105/01/10                                             | 合計<br>1000<br>5000                            | <b>現任</b><br>助教<br>助教                                     | 職務                           | 所                                                              | 除 存<br>除 存<br><b>避字號</b>                                |
| )DEG3<br>【编輯3<br>編<br>編 | <b>2020_维</b><br>畫面】- 新<br>研究生<br>藥小明<br>藥小明<br>藥小明 | 町試委員津船           げ場           研究生:           交通的程記*:              //回語文學系得出           //回語文學系得出           測試委員一                                                                                                    | 2                                                                                                    | 描述     篇章     篇章     篇章     【     】     】     】     】     】     】     】     】     】     】     】     】     】     】     】     】     】     】     】     】     】     】     】     】     】     】     】     】     】     】     】     】     】     】     】     】     】     】     】     】     】     】     】     】     】     】     】     】     】     】     】     】     】     】     】     】     】     】     】     】     】     】     】     】     】     】     】     】     】     】     】     】     】     】     】     】     】     】     】     】     】     】     】     】     】     】     】     】     】     】     】     】     】     】     】     】     】     】     】     】     】     】     】     】     】     】     】     】     】     】     】     】     】     】     】     】     】     】     】     】     】     】     】     】     】     】     】     】     】     】     】     】     】     】     】     】     】     】     】     】     】     】     】      】     】      】     】      】      】      】      】      】      】      】      】      】      】      】      】      】      】      】      】      】      】      】      】      】      】      】      】      】      】      】      】      】      】      】      】      】      】      】      】      】      】      】      】      】      】      】      】      】      】      】      】      】      】      】      】      】      】      】      】      】      】      】      】      】      】      】      】      】      】      】      】      】      】      】      】      】      】      】      】      】      】      】      】      】      】      】      】      】      】      】       】      】      】      】      】      】      】      】      】      】      】      】      】      】      】      】      】      】      】      】      】      】      】      】      】      】      】      】      】      】      】      】      】      】      】      】      】      】      】      】      】      】      】      】      】      】      】      】      】      】      】      】      】      】      】      】      】      】      】      】      】      】      】      】      】      】      】      】      】      】      】      】      】 | 文口試費<br>口試費<br>1000<br>1000<br>2000                                 | 論 <sup>3</sup><br>篇數<br>1                                     | (指導費<br>指導費<br>0<br>4000<br>0                                      | 交通<br>敵程贴                                       |                                                                          | <ul> <li></li> <li>考試日期</li> <li>105/01/10</li> <li>105/01/10</li> <li>105/01/10</li> </ul> | 合計<br>1000<br>5000<br>2000                    | 現任<br>助教<br>助教<br>BBBCC                                   | 職務                           | 済<br>月分<br>A123456                                             | 除 存 除 存 ※ 2 · · · · · · · · · · · · · · · · · ·         |

2. 編輯(請先執行查詢)

- (1) 按編(畫面如下, 編輯畫面顯示為編輯)
- (2) 填入「交通補助費」
- (3) 按存檔鈕
- 3.選擇「列印校外委員」或「列印校內委員」—列印學位考試各項費用 印領清冊

|                                      |                                                                                                  |                                                                                        |                                                                             |                                                                                                    |                                                                  |                                                                 |                                                                            |                                                                     |                                                                                            |                                                                                    | Ż                                                                                | 斎除 査調                                                           | 匯出全部                                                                            | 列印全部                                                                            |
|--------------------------------------|--------------------------------------------------------------------------------------------------|----------------------------------------------------------------------------------------|-----------------------------------------------------------------------------|----------------------------------------------------------------------------------------------------|------------------------------------------------------------------|-----------------------------------------------------------------|----------------------------------------------------------------------------|---------------------------------------------------------------------|--------------------------------------------------------------------------------------------|------------------------------------------------------------------------------------|----------------------------------------------------------------------------------|-----------------------------------------------------------------|---------------------------------------------------------------------------------|---------------------------------------------------------------------------------|
| 考試類別:                                | 2-碩士學位考試 🗸                                                                                       |                                                                                        |                                                                             |                                                                                                    |                                                                  | □/筆試                                                            |                                                                            |                                                                     |                                                                                            |                                                                                    |                                                                                  |                                                                 |                                                                                 |                                                                                 |
| 部別:                                  |                                                                                                  |                                                                                        |                                                                             |                                                                                                    |                                                                  | 系所                                                              | RFL-外國語                                                                    | 5文學系碩士3                                                             | 斑                                                                                          | ~                                                                                  |                                                                                  |                                                                 |                                                                                 |                                                                                 |
| 試日期*:                                | 105/01/01                                                                                        | - 105/01/12                                                                            | 2                                                                           |                                                                                                    |                                                                  |                                                                 |                                                                            |                                                                     |                                                                                            |                                                                                    |                                                                                  |                                                                 |                                                                                 |                                                                                 |
| 注意事項:                                | (依據本校碩、博=<br>文指導費,二名教徒<br>車費用結報(以口讀<br>元(含)以上者(給<br>扣繳憑單,若委員)<br>「簽章欄」請學位考<br>補充保費1.91%後<br>純批要。 | 士班學位考試費用:<br>受共同指導一位研<br>试委員任職單位所<br>付日為105.1.1後)<br>為外國人,因其所<br>考試委員務必親自行<br>,方為支付給委員 | 支給標準辦理)<br>充生時,各得0<br>在地至本校來[6<br>,需代扣二代個<br>得有扣稅時效]<br>簽名或蓋私查,<br>之金額。2.交別 | 一、請<br>這之自強<br>建保個人<br>重<br>宜<br>際<br>支<br>一<br>一<br>、<br>請<br>導<br>一<br>、<br>請<br>導<br>一<br>二<br>二<br>篇<br>譜<br>導<br>一<br>二<br>二<br>二<br>二<br>二<br>二<br>二<br>二<br>一<br>二<br>二<br>一<br>二<br>二<br>一<br>二<br>二<br>一<br>二<br>一<br>二<br>一<br>二<br>一<br>二<br>一<br>二<br>一<br>二<br>一<br>一<br>二<br>一<br>一<br>二<br>一<br>一<br>二<br>一<br>一<br>二<br>一<br>一<br>二<br>一<br>一<br>二<br>一<br>一<br>二<br>一<br>一<br>二<br>一<br>一<br>二<br>一<br>一<br>二<br>一<br>一<br>二<br>一<br>一<br>二<br>一<br>二<br>一<br>一<br>二<br>一<br>二<br>一<br>二<br>一<br>二<br>二<br>一<br>二<br>二<br>一<br>二<br>二<br>二<br>二<br>二<br>二<br>二<br>二<br>二<br>二<br>二<br>二<br>二<br>二<br>二<br>二<br>二<br>二<br>二<br>二 | 檢附核可後<br>費,餘則類<br>號車費為據<br>補充保費1.9<br>10日內需繳<br>付費用時,計<br>需扣二代健6 | 之學位考<br>譜,若乘。(<br>1%。(<br>1%<br>及<br>申<br>載<br>法<br>個<br>人<br>補 | 試申請書影<br>文口試高費<br>一種<br>一種<br>一種<br>一種<br>一種<br>一種<br>一種<br>一種<br>一種<br>一種 | 本。 二、論:<br>位校内委員-<br>靖檢附栗根)<br>」問題,請治<br>期扣繳申報<br>(指導費及口<br>炎費支付。 7 | 文指導費碼:<br>一千元,校⁄<br>,不支給住<br>洽詢出納組7<br>(而受罰,請<br>可試費若達20<br>☆、印領清冊                         | 士生毎篇四千元、<br>小委員二千元;攻<br>酒費・・三、凡<br>247)四、校外<br>務必於預借學位。<br>0,000元(含)以、<br>時請點貼於支出憑 | 博士生每篇<br>通費校內委]<br>每位委員之<br>。<br>委員請於備註<br>等試費用前與<br>上者(給付日)<br>證黏存單。            | 六千元(毎<br>員不得支領<br>倫文指導費<br>欄填寫通訊<br>出納組連覧<br>約105.1.1後<br>七、考試地 | :篇論文僅可<br>京校外委員<br>及口試費合計<br>(地址,以利<br>(分機:724<br>(分機:724<br>),在扣除二<br>點如在校外表   | 膏領一次論<br>■則上依火<br>・遠20,000<br>客發所得稅<br>例)。五、<br>代健保個人<br>皆請加註考                  |
|                                      |                                                                                                  |                                                                                        |                                                                             |                                                                                                    |                                                                  |                                                                 |                                                                            |                                                                     |                                                                                            |                                                                                    |                                                                                  |                                                                 |                                                                                 |                                                                                 |
| 雌畫面]-                                | 編輯<br>研9                                                                                         | <b>光生:</b> 蔡小明                                                                         |                                                                             |                                                                                                    |                                                                  |                                                                 |                                                                            |                                                                     | 委員姓                                                                                        | 名: 外國語文學:                                                                          | 系待聘教師                                                                            |                                                                 | 7                                                                               | 將 存檔                                                                            |
| #達面] -<br><b> </b>                   | 編 <b>輯</b><br>研9<br>交通啟程顯                                                                        | K生: 解小明<br>K*: 台北                                                                      | ×                                                                           |                                                                                                    |                                                                  |                                                                 |                                                                            |                                                                     | 委員姓<br>交通補助                                                                                | 名: 外國語文學<br>費: 0                                                                   | 約待聘教師                                                                            |                                                                 | 7                                                                               | 游 存檔                                                                            |
| #畫面] -                               | 編輯<br>研9<br>交通啟程業                                                                                | K生: 禁小明 K+: 台北                                                                         | ×                                                                           |                                                                                                    |                                                                  |                                                                 |                                                                            |                                                                     | 委員姓<br>交通補助                                                                                | 名: 外國語文學<br>費: 0                                                                   | 約待聘教師                                                                            |                                                                 | 7                                                                               | 一部<br>一部<br>一部<br>一部<br>一部<br>一部<br>一部<br>一部<br>一部<br>一部<br>一部<br>一部<br>一部<br>一 |
| 料畫面] -                               | 編輯<br>研9<br>交通啟程累                                                                                | <sup>乾</sup> 生:<br>解小明<br>临★:<br>台北                                                    | ×                                                                           |                                                                                                    |                                                                  |                                                                 |                                                                            |                                                                     | 委員姓<br>交通補助                                                                                | 名: <mark>外國語文學</mark><br>費: <mark>0</mark>                                         | <u>条待聘</u> 教師                                                                    |                                                                 | 7                                                                               | (時) 存檔                                                                          |
| iiiiiiiiiiiiiiiiiiiiiiiiiiiiiiiiiiii | 編輯<br>研9<br>交通啟程編                                                                                | 完生: 解小明<br>结*: 台北                                                                      | ×                                                                           |                                                                                                    |                                                                  |                                                                 |                                                                            |                                                                     | 委員姓<br>交通補助                                                                                | 名: <mark>外國語文學</mark> ;<br>費: 0                                                    | <u>新待聘</u> 數師                                                                    |                                                                 | 7                                                                               | ₩<br>存檔<br>除<br>存檔                                                              |
| #畫面] -                               | 編輯<br>研 <i>到</i><br>交通啟程業<br>5年                                                                  | <ul> <li>院小明</li> <li>出本: 台北</li> <li>台北</li> <li>委員姓名</li> </ul>                      | x                                                                           | (a)                                                                                                    | 〇日試費                                                             | 論                                                               | 口指導費                                                                       | 交通                                                                  | 委員姓<br>交通補助<br>補助費                                                                         | 名:<br>外國語文學<br>費:<br>0<br>考試日期                                                     | 条待聘数師<br>合計                                                                      | 現任職務                                                            | r;<br>;;<br>;;<br>(代健                                                           | 游 存檔<br>除 存檔<br><b>避字號</b>                                                      |
| 構畫面]-                                | 編輯<br>研<br>交通助程編<br>5生                                                                           | <ul> <li>法生:</li></ul>                                                                 | ×                                                                           | 論公                                                                                                    | 次□試費                                                             | 論                                                               | 指導費                                                                        | 交通                                                                  | 委員姓       交通補助       補助費       補助費                                                         | 名: //國語文學)<br>費: 0<br>考試日期                                                         | ※待聘数部                                                                            | 現任職務                                                            | 所<br>所<br><b>代</b><br>(<br>(<br>(<br>(<br>(<br>(                                | 游<br>辞<br>存檔<br>證字號                                                             |
| 構畫面]-                                | 編辑<br>研<br>交通飲程署<br>6年<br>人 数額語文學系行                                                              | <ul> <li>法生: [解小明</li> <li>告北</li> <li>台北</li> <li>委員姓名</li> <li>寺聘教師</li> </ul>       | x                                                                           | 論び<br>篇 <u>数</u><br>1                                                                                                    | 乙試費 □試費 1000                                                     | 論ご                                                              | C指導費<br>指導費<br>0                                                           | 交通                                                                  | 委員姓       交通補助       補助費       0                                                           | 名: (外國語文學)<br>費: (0<br>考試日期<br>105/01/10                                           | 条待聘数部                                                                            | 現任職務                                                            | 所<br>()<br>()<br>()<br>()<br>()<br>()<br>()<br>()<br>()<br>()<br>()<br>()<br>() | <ul> <li>(6) 存檔</li> <li>(7) (7) (7) (7) (7) (7) (7) (7) (7) (7)</li></ul>      |
| 構畫面]-                                | 編輯<br>研<br>交通飲程編<br>5.4                                                                          | K生: [熙小明<br>估*: 白北 伊北 委員姓名 等聘教師 演士班待聘教師                                                | ×                                                                           | 論3<br>篇數<br>1<br>1                                                                                                    | <ul> <li>工試費</li> <li>1000</li> <li>1000</li> </ul>              | 論)<br>篇數<br>1                                                   | C指導費<br>指導費<br>0<br>4000                                                   | 交通<br>啟程點                                                           | 委員姓<br>交通補助<br>補助費<br>補助費<br>0<br>0                                                        | 名:                                                                                 | 条待聘数部                                                                            | <b>現任職務</b><br>助教                                               | 济<br>沃<br>身分                                                                    | 游<br>府<br>存<br>檔<br>澄<br>字號                                                     |
| 棋畫面]-                                | 編辑<br>研子<br>交通飲程編<br>6.4<br>外國語文學系術<br>列 外國語文學系術<br>列試委員一                                        | 张小明           张北:           台北           委員姓名           待聘数部           演士班待聘教部         | ×                                                                           | 論び<br>篇 <u>數</u><br>1<br>1<br>1                                                                                                    | C口試費<br>口試費<br>1000<br>1000<br>2000                              | 論)<br>篇數<br>1                                                   | C指導費<br>指導費<br>0<br>4000<br>0                                              | 交通<br>啟程點                                                           | 委員姓       交通補助       補助費       補助費       0       0       0       0       0       0       0 | 名:                                                                                 | <ul> <li></li> <li>合計</li> <li>1000 単</li> <li>5000 単</li> <li>2000 B</li> </ul> | 現任職務<br>物教<br>BBCCC                                             | ो<br>जि<br>जि<br>जि<br>जि<br>जि<br>जि<br>जि<br>जि<br>जि<br>जि<br>जि<br>जि<br>जि | 時<br>存<br>檔<br>證<br>字號<br>789                                                   |